## How to Create YOUR HiBid Account

# **2023 HCA Spring Benefit Auction**

## www.HeiseyMuseum.HiBid.com

#### CREATE YOUR AUCTION BIDDER ACCOUNT

#### 1) Go to the HCA auction page at:

## www.HeiseyMuseum.HiBid.com

- 2) Click on LOGIN / NEW BIDDER
  - Existing HiBid user? Enter Username & Password and log on New to HiBid? Click on REGISTER HERE
    - a) Provide the requested information: e-mail, name, address, phone, etc.
    - b) Create your user ID and PASSWORD write it down so you will remember it!

### 3) To REGISTER for the Auction

- a) Click on accept the TERMS & CONDITIONS
- b) Submit your CREDIT CARD information
- c) Click on SAVE ACCOUNT INFORMATION
- d) Click on RETURN TO REGISTRATION

### 4) Start BIDDING!

- Sids may be placed during the Pre-Bidding days and during Live Bidding hours
- Your auction invoice total will be charged to the credit card you used when registering.
- When the auction is over you will receive via email a complete statement of your winnings and the amount charged to your credit card.
- The Museum will also have copies of this receipt and will release your glass to your preferred shipper.